## **BIOLOGY AND HOMOSEXUALITY**

## 12. The One-Way ANOVA in SPSS

To direct SPSS to perform the One-Way ANOVA, click on *Statistics* from the menu bar, and then on *Compare Means* from the pull-down menu.

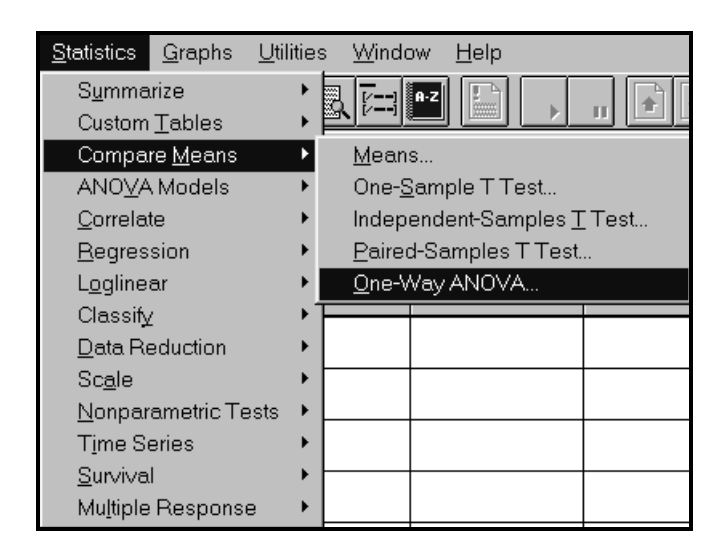

Now click on One-Way ANOVA from the pull-down menu to open the One-Way ANOVA dialog box. Click on and move the *Volume* variable to the Dependent List box using the upper right arrow button. Then click on and move the *Code* variable to the Factor box using the lower right arrow button.

| SR One-Way ANOVA       | ×                               |
|------------------------|---------------------------------|
| Dependem<br>Volume     | t List: OK<br>Paste             |
|                        | <u>R</u> eset                   |
| Eactor:                | Cancel                          |
| code(? ?)<br>Define Ra | Help                            |
| <u>C</u> ontrasts P    | ost <u>H</u> oc <u>O</u> ptions |

Click on the *Define Range* button to open the One-Way ANOVA: *Define Range* dialog box.

| One-Way ANOV      | A: Define Range |          | × |
|-------------------|-----------------|----------|---|
| M <u>i</u> nimum: | 1               | Continue |   |
| M <u>a</u> ximum: | 5               | Cancel   |   |
|                   |                 | Help     |   |

The SPSS output for ANOVA is displayed in **Section 7**. Pooling over the causes of death of some of the groups can be achieved by replacing the variable CODE by a new variable POOLED. In order to combine the groups 1,2 and 4, 5, we define POOLED as follows: POOLED=1 if CODE =1 or CODE =2, POOLED = 2 if CODE =2, POOLED =3 if CODE=4 or CODE=5.

We have used contrasts in **Section 8** to examine some important structural features in the data. In order to obtain the contrasts, click on *Contrasts* in the One-Way ANOVA dialog box. The *One-Way ANOVA: Contrasts* dialog box is displayed. Check the *Polynomial* check box and choose *Linear* in the *Degree* entry box. Now you can enter the coefficients of the first contrast. Enter the coefficients in the *Coefficients* entry box, and click *Add* after each entry.

| One-Way ANOVA: Contrasts                            | ×              |
|-----------------------------------------------------|----------------|
| <u>Polynomial</u> <u>D</u> egree: Linear <u>■</u>   | Continue       |
| Previous   Contrast 1 of 1   Next     Coefficients: | Cancel<br>Help |
| Coefficient Total: 0.000                            |                |

Once the coefficients of the first contrast are entered, click on Next and repeat the proceeding for the next contrast.